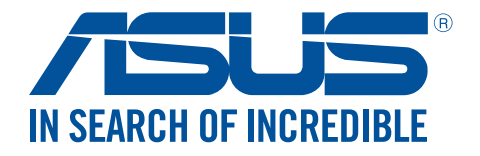

# **Travelair AC** ワイヤレスストレージドライブ

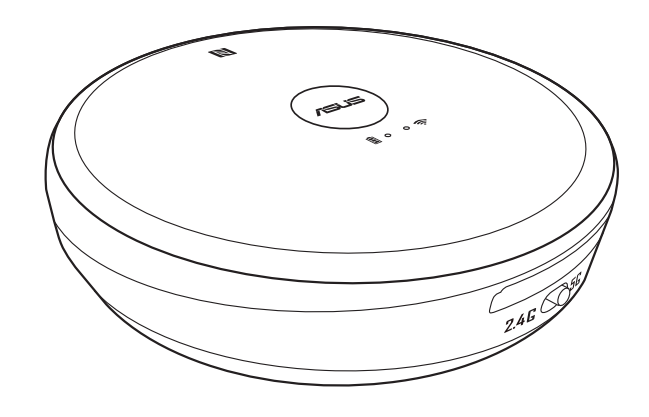

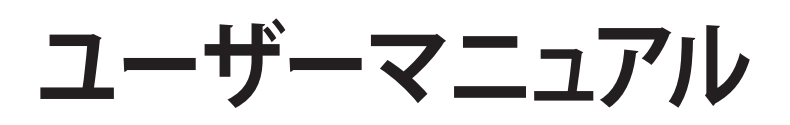

J11182 改訂版 V2 2016年10月

### 著作権および商標について

#### Copyright © 2016 ASUSTeK Computer, Inc. All Rights Reserved.

本書およびそれに付属する製品は著作権法により保護されており、その使用、複製、頒布および逆コンパイル を制限するライセンスのもとにおいて頒布されます。購入者によるバックアップ目的の場合を除き、ASUSTeK Computer Inc. (以下、ASUS)の書面による事前の許可なく、本製品および本書のいかなる部分も、いかなる 方法によっても複製することが禁じられます。

以下に該当する場合は、製品保証サービスを受けることができません。

(1) 製品に対しASUSの書面により認定された以外の修理、改造、改変が行われた場合

(2) 製品のシリアル番号の確認ができない場合

本書は情報提供のみを目的としています。本書の情報の完全性および正確性については最善の努力が払われていますが、本書の内容は「現状のまま」で提供されるものであり、ASUSは明示または黙示を問わず、本書においていかなる保証も行いません。ASUS、その提携会社、従業員、取締役、役員、代理店、ベンダーまたはサプライヤーは、本製品の使用または使用不能から生じた付随的な損害(データの変化・消失、事業利益の損失、事業の中断など)に対して、たとえASUSがその損害の可能性について知らされていた場合も、一切責任を負いません。

本書に記載している会社名、製品名は、各社の商標または登録商標です。本書では説明の便宜のためにその会社名、製品名などを記載する場合がありますが、それらの商標権の侵害を行う意思、目的はありません。

### **Safety Information**

In order to maintain compliance with the FCC RF exposure guidelines, this equipment should be installed and operated with a minimum distance [20cm] between the radiator and your body. Use only with supplied antenna. Unauthorized antenna, modification, or attachments could damage the transmitter and may violate FCC regulations.

**CAUTION!** Any changes or modifications not expressly approved in this manual could void your authorization to use this device.

### **Federal Communications Commission Statement**

This device complies with Part 15 of the Federal Communications Commission (FCC) Rules. Operation is subject to the following two conditions:

- 1) This device may not cause harmful interference.
- 2) This device must accept any interference received, including interference that may cause undesired operation.

This equipment has been tested and found to comply with the limits for a Class B digital device, pursuant to Part 15 of the FCC Rules.

These limits are designed to provide reasonable protection against harmful interference in a residential installation.

This equipment generates, uses and can radiate radio frequency energy and, if not installed and used in accordance with the instructions, may cause harmful interference to radio communications.

Users must not modify this device. Modifications by anyone other than the party responsible for compliance with the rules of the Federal Communications Commission(FCC) may void the authority granted under FCC regulations to operate this device.

However, there is no guarantee that interference will not occur in a particular installation.

If this equipment does cause harmful interference to radio or television reception, which can be determined by turning the equipment off and on, the user is encouraged to try to correct the interference by one or more of the following measures:

- Reorient or relocate the receiving antenna.
- Increase the separation between the equipment and receiver.
- Connect the equipment into an outlet on a circuit different from that to which the receiver is connected.
- Consult the dealer or an experienced radio/TV technician for help.

**CAUTION!** Any changes or modifications not expressly approved by the party responsible for this device could void your authority to operate the equipment.

This device complies with Part 15 of the FCC Rules. Operation is subject to the following two conditions: (1) this device may not cause harmful interference, and (2) this device must accept any interference received, including interference that may cause undesired operation.

### Caution Statement of the FCC Radio Frequency Exposure

This Wireless LAN radio device has been evaluated under FCC Bulletin OET 65C and found compliant to the requirements as set forth in CFR 47 Sections 2.1091,2.1093, 15.247(b)(4) addressing RF Exposure from radio frequency devices. The radiation output power of this Wireless LAN device is far below the FCC radio frequency exposure limits. Nevertheless, this device shall be used in a manner that the potential for human contact during normal operation is limited to usage as a mobile or portable device. Use in a body-worn way is strictly prohibited. When using this device, a certain separation distance between antenna and nearby persons has to be kept to ensure RF exposure compliance. In order to comply with the RF exposure limits established in the ANSI C95.1 standards, the distance between the antennas and the user should not be less than 20cm.

# **RF Exposure Information (SAR)**

This device meets the government's requirements for exposure to radio waves. This device is designed and manufactured not to exceed the emission limits for exposure to radio frequency (RF) energy set by the Federal Communications Commission of the U.S. Government. The exposure standard employs a unit of measurement known as the Specific Absorption Rate, or SAR. The SAR limit set by the FCC is 1.6 W/ kg. Tests for SAR are conducted using standard operating positions accepted by the FCC with the EUT transmitting at the specified power level in different channels

The FCC has granted an Equipment Authorization for this device with all reported SAR levels evaluated as in compliance with the FCC RF exposure guidelines. SAR information on this device is on file with the FCC and can be found under the Display Grant section of www.fcc.gov/eot/ea fccid after searching on FCC ID: QT7ASUSWSDA1. To ensure that RF exposure levels remain at or below the tested levels, use a belt-clip, holster, or similar accessory that maintains a minimum separation distance of 5mm between your body and the device.

Max. SAR measurement (1g): 2.4GHz: 0.56 W/kg 5GHz: 0.81 W/kg

# 廃棄・リサイクルについて

本製品は、リサイクルおよび再利用を考慮した高品質の材料や部品類を使用して設計、製造されています。 本製品は電気製品または電子装置であり、地域のゴミと一緒に捨てられません。廃棄の際は地域の条例等 の指示に従ってください。

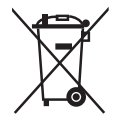

本製品はリチウムイオンポリマー電池を使用しています。廃棄される場合は、お住まいの自治体の指示に従って廃棄をお願いします。

警告:本製品は充電池を内蔵しています。お客様ご自身で充電池を交換することはできません。充電池の寿命は、 お客様のご利用環境により変わります。

周囲温度5~35℃の環境でご使用ください。

### Japan RF Equipment Statement

### 屋外での使用について

本製品は、5GHz帯域での通信に対応しています。電波法の定めにより5.2GHz、5.3GHz帯域の電波は屋外で 使用が禁じられています。

#### 法律および規制遵守

本製品は電波法及びこれに基づく命令の定めるところに従い使用してください。日本国外では、その国の法律または規制により、本製品を使用ができないことがあります。このような国では、本製品を運用した結果、罰せられることがありますが、当社は一切責任を負いかねますのでご了承ください。

### クラスB情報技術装置

この装置は、クラスB情報技術装置です。この装置は、家庭環境で使用することを目的としていますが、この装置がラジオやテレビジョン受信機に近接して使用されると、受信障害を引き起こすことがあります。 取扱説明書に従って正しい取り扱いをして下さい。

VCCI-B

# もくじ

| 製品仕様一覧                       | 7  |
|------------------------------|----|
| パッケージの内容                     | 7  |
| 製品の概要                        | 8  |
| 充電する                         | 9  |
| SDカード(別売)を入れる・取り出す           | 9  |
| アプリをインストールする                 | 9  |
| スマートデバイスを接続する                | 9  |
| ワンタッチ (NFC) で接続する            | 11 |
| SSIDとパスワードを設定する              | 12 |
| 管理者・ゲスト用パスワードを設定する           | 13 |
| 管理者・ゲスト用パスワードを変更する           | 15 |
| インターネットに接続する                 | 17 |
| お使いの機器からファイルをコピーする           | 18 |
| ファイルを共有する                    | 20 |
| 共有ファイルにアクセスする (ゲスト)          |    |
| ファイルを他のアプリで共有する              | 23 |
| コンピューターと無線LANで接続する(Windows®) | 25 |
| コンピューターと無線LANで接続する(Mac OS)   | 27 |
| よくあるご質問 (FAQ)                |    |

・ 本書に使用している画面は開発中のものであり、実際の画面とは異なる場合があります。

・ 本書の内容は、将来予告なしに変更されることがあります。

<sup>・</sup> ソフトウェア・ファームウェアのバージョンによって表示される画面および操作が異なる場合があります。表示 された画面が、本書に記載されている画面と異なる場合は、実際の画面に従って操作してください。

# 製品仕様一覧

| インターフェース | USB 2.0 / Wi-Fi (無線LAN)                                                                                                    |
|----------|----------------------------------------------------------------------------------------------------|
| 内蔵メモリー   | 32 GB                                                                                                    |
| 内蔵電池     | リチウムイオンバッテリー                                                                                                    |
| 外形寸法     | 86mm×86mm×21 mm                                                                                                    |
| 本体質量     | 120 g                                                                                                    |
| 対応OS     | <b>PC: (リムーバブルディスクとして)</b><br>Windows <sup>®</sup> 7 以降<br>Mac OS X 10.6 以降                                                                                                    |
|          | <b>スマートフォン/タブレット:</b><br>Android™ 4.0 以降<br>iOS 7 以降                                                                                                    |
| 対応フォーマット | <b>iOS</b><br>画像: jpg / tiff / bmp / gif<br>ビデオ: mp4 / mov<br>音楽: mp3 / mp4 / wav / aiff<br>ドキュメント: xls / xlsx / doc / docx / pdf / txt / ppt / pptx<br>*対応フォーマットはiOS標準のメディアプレーヤーに準じます。 |
|          | Android™ / Windows®                                                                                                    |
|          | アプリケーションにより対応するフォーマットは異なります。                                                                                                    |

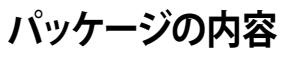

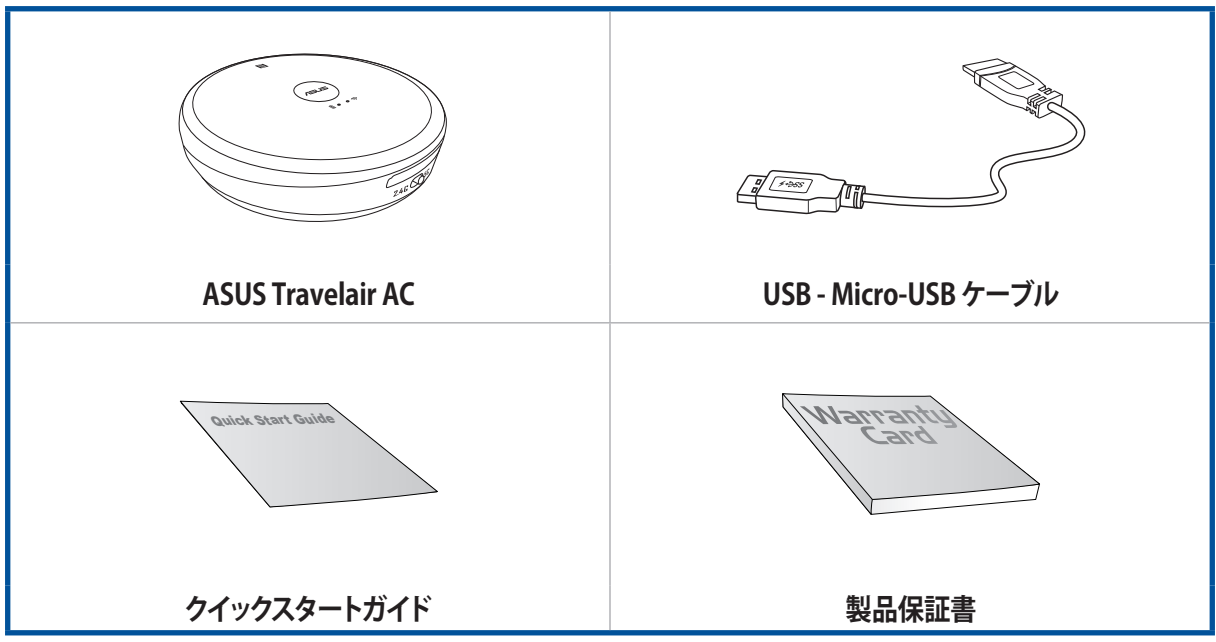

注意:万一、付属品が足りない場合や破損していた場合は、すぐにご購入元にお申し出ください。

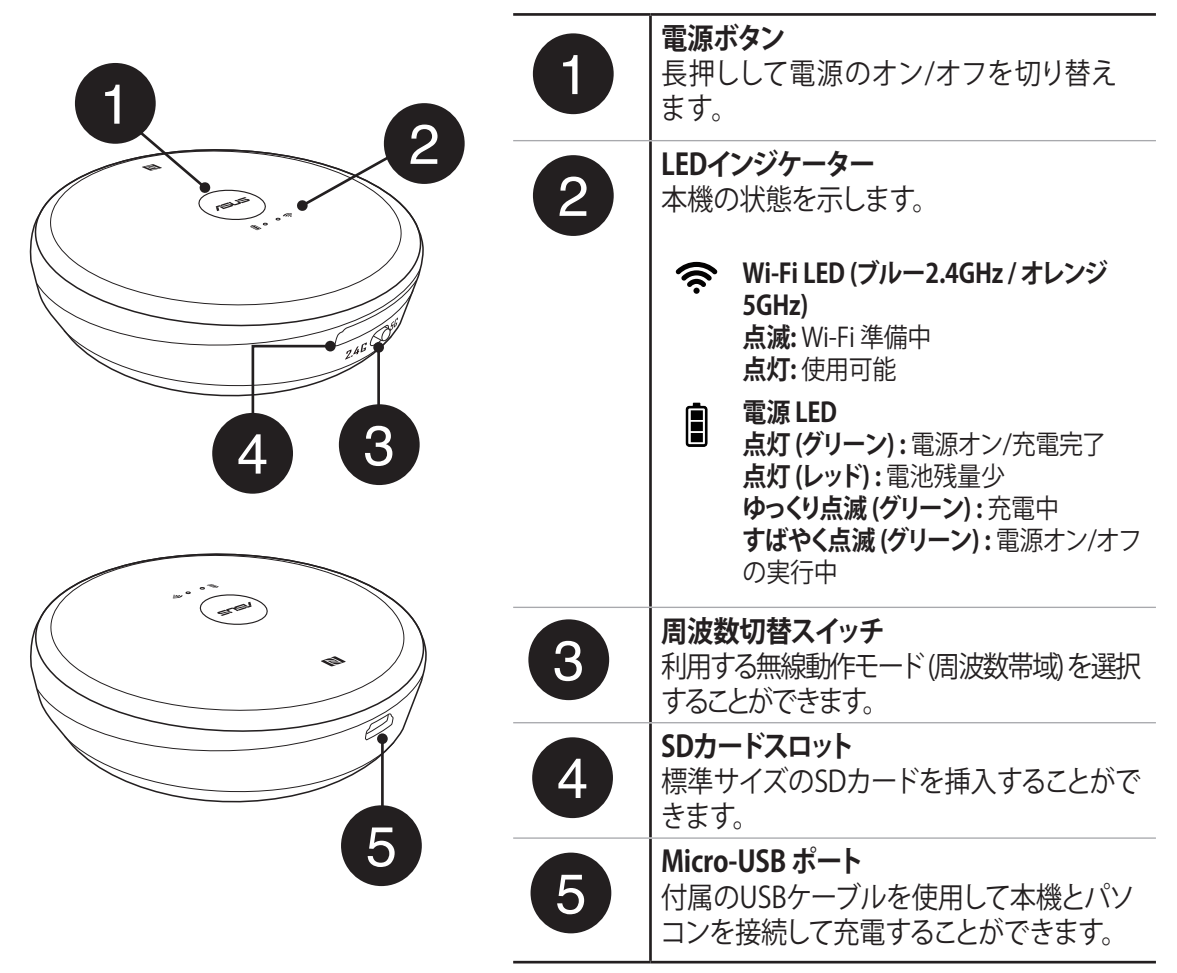

ご参考:本機の内蔵メモリーにアクセスする、または本機をカードリーダーとして使用する場合は、本機の電源をオフにした状態でパソコンに接続してください。

# 充電する

本機は充電式電池を内蔵しています。充電してからお使いください。

手順

- 1. パソコンのUSB 2.0 ポートにUSBケーブルを接続します。
- 2. 本機のMicro-USB ポートにUSBケーブルの一端を接続します。

ご参考:はじめてお使いのときや半年以上使われなかったときは、充電完了後も続けて合計8時間以上充電してください。電池は化学反応により電力を供給するもので、長時間放置すると不活性化状態となり充電されにくくなるため、活性状態に戻すのに8時間以上の充電が必要です。

### SDカード(別売)を入れる・取り出す

本機は最大256GBまでの標準サイズのSDカードを挿入することができます。

### SDカードを入れる

・ SDカードの向きに気を付けて「カチッ」と音がするまで押し込みます。

SDカードを取り出す

• SDカードを「カチッ」と音がするまでゆっくり押し込み、カードが少し飛び出したらスロットから引き抜きます。

### アプリをインストールする

本機を操作するために、お使いの機器に専用のアプリをインストールします。Google Play、またはApp Storeで 「AiDrive」を検索して「ASUS AiDrive」をインストールします。

# スマートデバイスを接続する

内蔵メモリーやSDカード内のファイルを、Wi-Fi 接続したスマートフォンやタブレットなどのスマートデバイスで閲覧、再生をすることができます。

ご参考:

- ・ 設定を開始する前に、あらかじめお使いの機器のWi-Fi機能をオンにしてください。
- ・ お使いの機器がNFCに対応していれば、簡単な操作で接続することができます。詳しくは「ワンタッチ (NFC) で 接続する」をご参照ください。

手順

- 1. Wi-Fi LED (ブルー2.4GHz / オレンジ 5GHz) が点灯していることを確認します。
- 2. お使いになる機器の設定メニューからWi-Fiをオンにし、Wi-Fiネットワーク選択画面を開きます。
- 3. Wi-Fi ネットワークの一覧から、本機のSSID「Travelair-XXXX」をタップし接続します。お買い上げ時のパス ワードは「12345678」に設定されています。

ご参考:SSIDとパスワードの変更については本書の「SSIDとパスワードを設定する」をご参照ください。

4. お使いの機器でASUS AiDrive を起動します。お買い上げ時の状態でログイン画面が表示された場合は、 なにも入力せず「**OK**」をタップします。

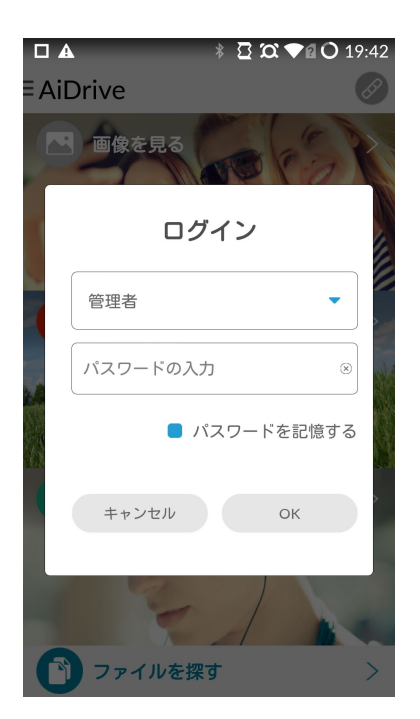

ご注意:不正なアクセスを防止するため、管理者パスワードを設定されることを強くお勧めします。

5. 閲覧したいメディアタイプをタップしファイルにアクセスします。

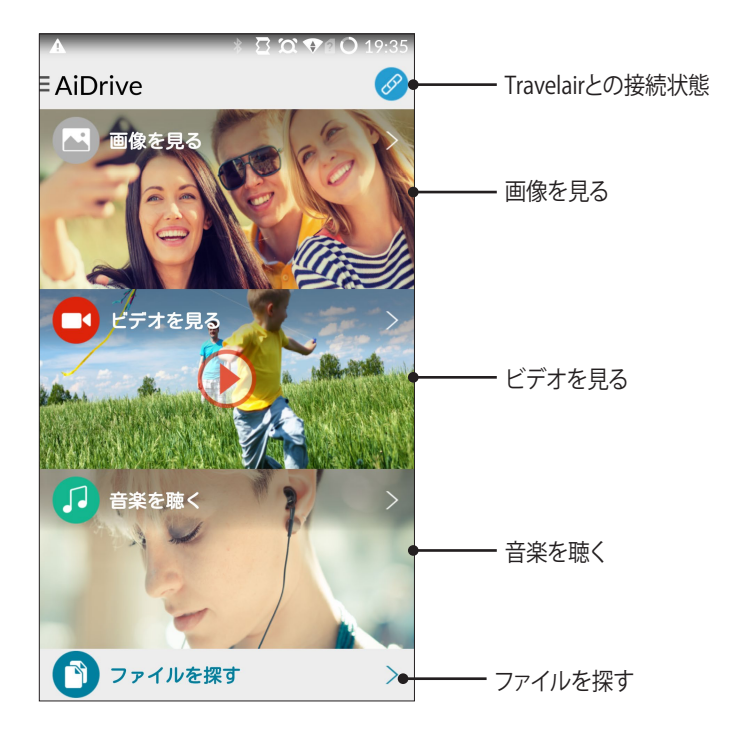

# ワンタッチ (NFC) で接続する

NFC機能搭載のスマートデバイスを本機にかざすだけで簡単に接続することができます。 手順

- 1. お使いの機器のNFC機能とWi-Fi機能を有効にします。
- 2. 本機の電源をオンにします。
- 3. 本機のNFCセンサー部分にお使いの機器をタッチします。
- 4. ASUS AiDrive が自動的に起動します。管理者パスワードが設定されている場合は、パスワードを入力して ログインします。

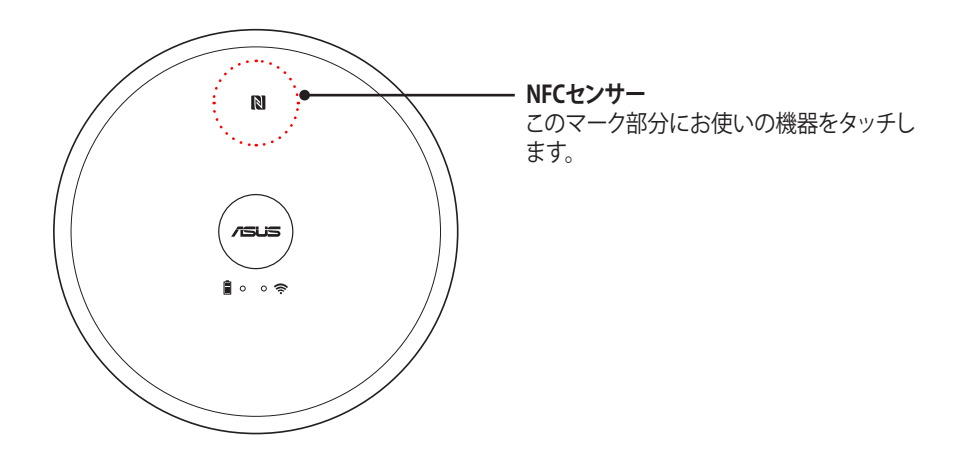

#### ご参考:

- ・ 専用アプリ「ASUS AiDrive」がインストールされていない機器でタッチすると、アプリインストール画面が表示 されます。
- ・ NFC機能を有効にする方法は、スマートフォン・タブレット端末の取扱説明書などでご確認ください。

### SSIDとパスワードを設定する

本機のSSID (ネットワーク名) とパスワードを変更することができます。 手順

- 1. ASUS AiDrive ホームメニューを左からスワイプしメニューを表示します。
- 2. 「**設定**」をタップします。

|           | * 🖸 🏹 🎔 🔊 🔿 19:36 |
|-----------|-------------------|
| く 設定      |                   |
| Wi-Fi設定   | Travelair-5G-XXXX |
| 共有設定      |                   |
| Samba     | ON                |
| UPnP      | ON                |
| 表示言語      | 日本の               |
| キャッシュサイズ  | 1G                |
| ファームウェア更新 | >                 |
|           |                   |
| 設定を       | リセット              |

- 3. 「Wi-Fi 設定」をタップし、SSID欄にご希望のネットワーク名を入力します。
- 4. 「暗号化方式」を選択し、パスワード欄にご希望のパスワードを入力します。パスワードは8文字以上、63 文字以下の英数字で設定します。
- 5. すべての設定が完了したら、「保存」をタップします。
- 6. 変更を適用するためデバイスが再起動されます。

| □ A<br>< Wi-Fi                               | ៖ ឨ ☎ ♥ a O 19:36<br>設定                                                          |          |
|----------------------------------------------|----------------------------------------------------------------------------------|----------|
| IPアドレス                                       | 192.168.96.98                                                                    |          |
| SSID                                         | Travelair-5G-XXXX                                                                |          |
| 帯域幅: 5G                                      |                                                                                  | Wi Fi 設守 |
| チャンネル                                        | 自動                                                                               | WITTIZE  |
| 暗号化方式                                        | WPA2-PSK                                                                         |          |
| パスワード                                        | •••••                                                                            |          |
| パスワードは8<br>します。<br>"保存"をタッフ<br>た場合、変更P<br>す。 | □ Show password<br>文字以上63文字以下の英数字で設定<br>パレて設定を保存します。設定を変更し<br>内容はデバイスの再起動後に適用されま |          |
|                                              | 保存                                                                               |          |

### 管理者・ゲスト用パスワードを設定する

不正なアクセスを防止するため、管理者/ゲスト用パスワードを設定することができます。

ご参考:最大5台までのデバイスを同時に接続することができます。

### 管理者パスワードを設定する

- 1. ASUS AiDrive ホームメニューを左からスワイプしメニューを表示します。
- 2. 「**設定**」をタップします。

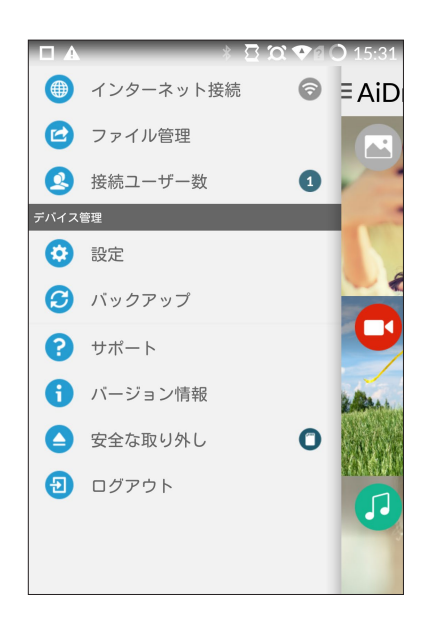

- 3. 「共有設定」>「管理者パスワード」の順にタップします。
- 4. 初めて設定をする場合、「管理者パスワード(古いパスワード)」は空欄のままにします。
- 5. 「新しいパスワード」の欄にご自身で覚えやすいパスワード(半角英数字5文字以上32文字以下)を入力します。
- 6. 「確認用パスワード」には「新しいパスワード」と同じパスワードを入力します。
- 7. 「保存」をタップし設定を適用します。

|          | ≹ 🖸 🛱 ♥፼ O 19:39 |
|----------|------------------|
| く 共有設定   |                  |
| 管理者パスワード |                  |
| パスワードの入力 | 8                |
| 新しいパスワード |                  |
| パスワードの入力 | 8                |
| 確認用パスワード |                  |
| パスワードの入力 | 8                |
| 保ィ       | 字                |

### ゲスト用パスワードを設定する

- 1. ASUS AiDrive ホームメニューを左からスワイプしメニューを表示します。
- 2. 「**設定**」をタップします。

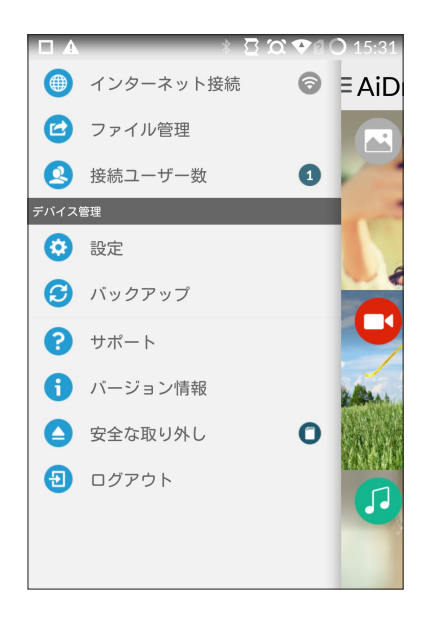

- 3. 「共有設定」>「ゲストユーザーの許可」を「ON」にします。
- 4. 「**ゲスト用パスワード**」をタップします。
- 5. 「**管理者パスワード**」の欄に設定された管理者パスワードを入力します。管理者パスワードが未設定の場合は空欄のままにします。
- 6. 「新しいパスワード」の欄にゲスト用パスワード(半角英数字5文字以上32文字以下)を入力します。
- 7. 「確認用パスワード」には「新しいパスワード」と同じパスワードを入力します。
- 8. 「保存」をタップし設定を適用します。

|          | 🕴 🖸 🏹 🕶 🖬 🔿 19:39 |
|----------|-------------------|
| く 共有設定   |                   |
| 管理者パスワード |                   |
| パスワードの入力 | 8                 |
| 新しいパスワード |                   |
| パスワードの入力 | 8                 |
| 確認用パスワード |                   |
| パスワードの入力 | 8                 |
|          | 保存                |
|          |                   |

### 管理者・ゲスト用パスワードを変更する

### 管理者パスワードを変更する

- 1. ASUS AiDrive ホームメニューを左からスワイプしメニューを表示します。
- 2. 「**設定**」をタップします。

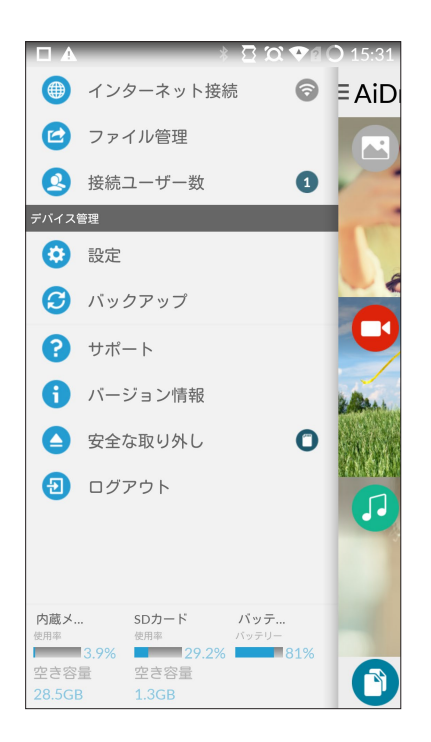

- 3. 「共有設定」>「管理者パスワード」の順にタップします。
- 4. 「管理者パスワード」の欄に現在の管理者パスワードを入力します。
- 5. 「新しいパスワード」の欄にご自身で覚えやすいパスワード (半角英数字5文字以上32文字以下) を入力します。
- 6. 「確認用パスワード」には「新しいパスワード」と同じパスワードを入力します。
- 7. 「保存」をタップし設定を適用します。

|          | 🕴 🖸 🏹 🛡 🖬 🔿 19:39 |
|----------|-------------------|
| く 共有設定   |                   |
| 管理者パスワード |                   |
| パスワードの入力 | 8                 |
| 新しいパスワード |                   |
| パスワードの入力 | $\otimes$         |
| 確認用パスワード |                   |
| パスワードの入力 | 8                 |
|          | 保存                |
|          |                   |

### ゲスト用パスワードを変更する

- 1. ASUS AiDrive ホームメニューを左からスワイプしメニューを表示します。
- 2. 「設定」をタップします。

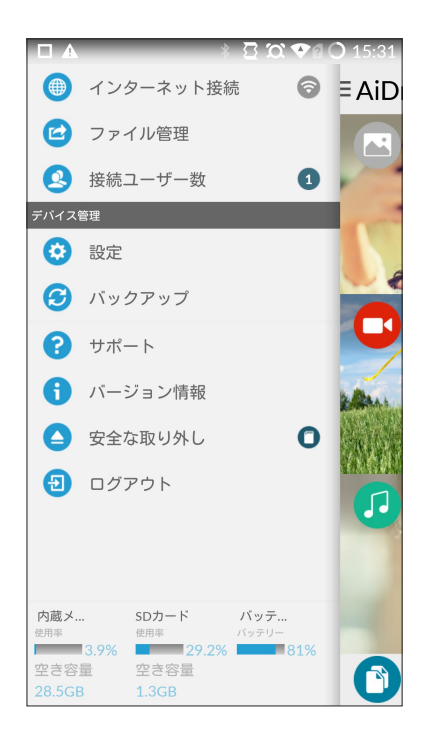

- 3. 「共有設定」>「ゲスト用パスワード」の順にタップします。
- 4. 「管理者パスワード」の欄に設定されたパスワードを入力します。管理者パスワードが未設定の場合は空欄のままにします。
- 5.「新しいパスワード」の欄にゲスト用パスワード(半角英数字5文字以上32文字以下)を入力します。
- 6. 「確認用パスワード」には「新しいパスワード」と同じパスワードを入力します。
- 7. 「保存」をタップし設定を適用します。

|          | ∦ 🗄 🏹 <b>♥ 🛛 ()</b> 19:39 |
|----------|---------------------------|
| く 共有設定   |                           |
| 管理者パスワード |                           |
| パスワードの入力 | 8                         |
| 新しいパスワード |                           |
| パスワードの入力 | 8                         |
| 確認用パスワード |                           |
| パスワードの入力 |                           |
|          | 保存                        |
|          |                           |

## インターネットに接続する

本機をインターネットに接続し、ファイルの共有機能を利用可能にします。また、本機はインターネットに接続 することでWi-Fiアクセスポイントとして使用することができます。 手順

- 1. ASUS AiDrive ホームメニューを左からスワイプしメニューを表示します。
- 2. 「**インターネット接続**」をタップします。
- 3. 「**Wi-Fi**」を「**ON**」にします。
- 4. 目的のネットワークを選択し、パスワードを入力します。
- 5. ネットワーク名 (SSID) の下に「接続済み」と表示されていれば設定完了です。

ご注意:本機をインターネットに接続していない場合は、スマートデバイスはインターネット接続することができません。

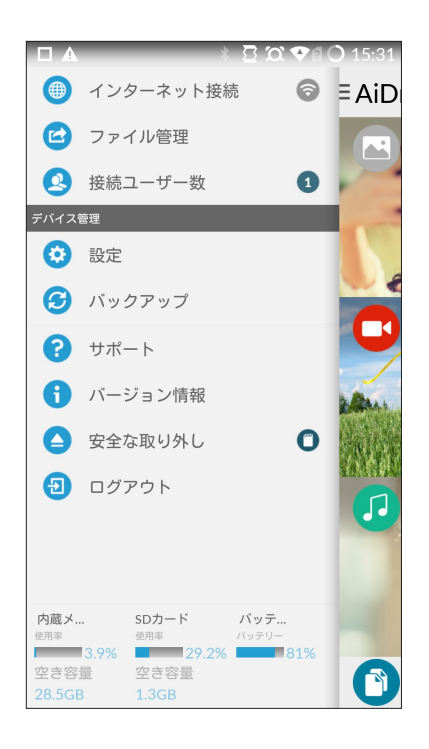

# お使いの機器からファイルをコピーする

お使いの機器に保存されたファイルを本機の内蔵メモリーまたはSDカードにコピーすることができます。 手順

1. ASUS AiDrive ホームメニューで「ファイルを探す」をタップします。

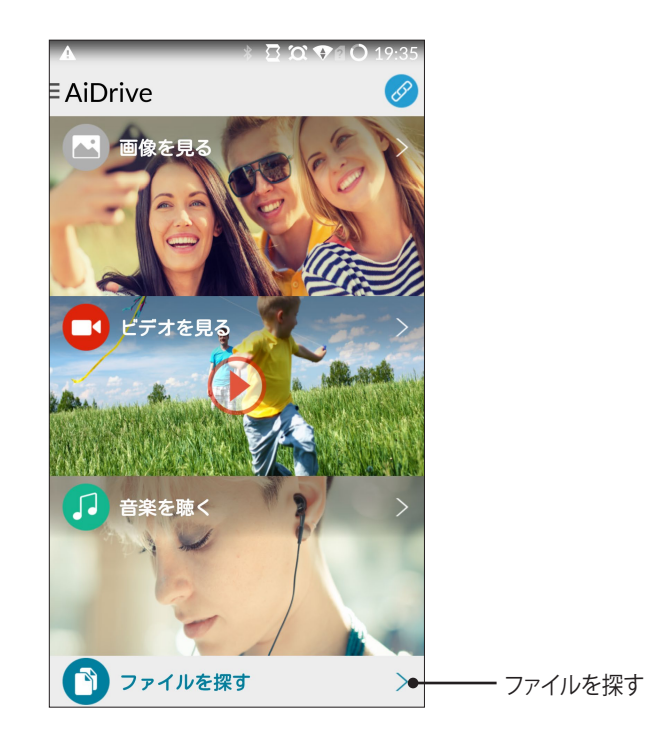

2. 画面下の「**端末内**」をタップし、お使いの機器のコピーしたいファイルが保存されたフォルダーに移動します。

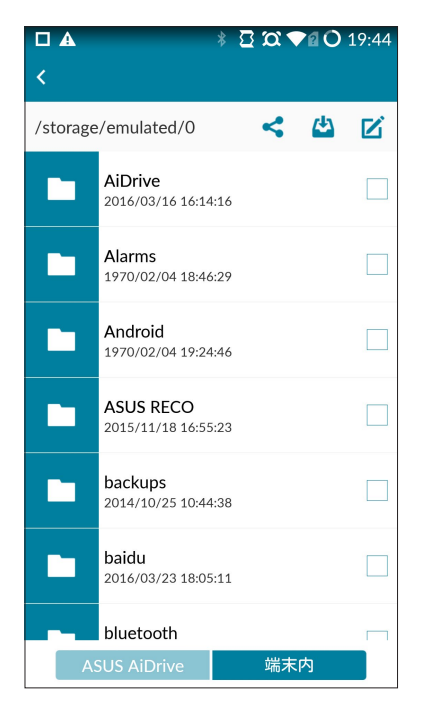

3. コピーするファイルのチェックボックスをタップして Z >「コピー」の順にタップします。

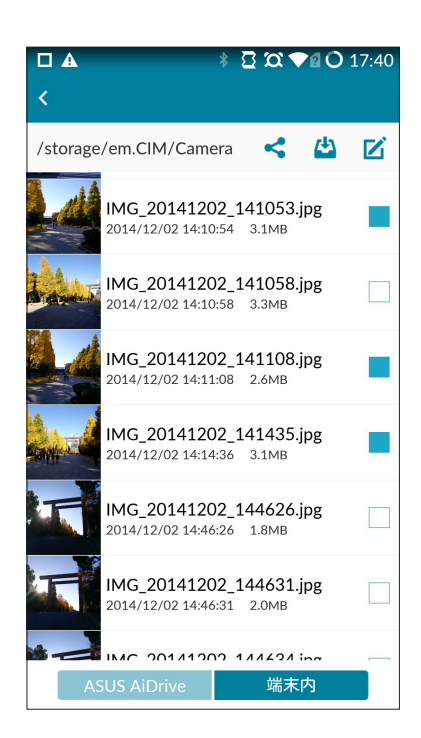

4. 画面下の「ASUS AiDrive」をタップし、ファイルのコピー先フォルダーを開き Z > 「貼り付け」の順にタップします。

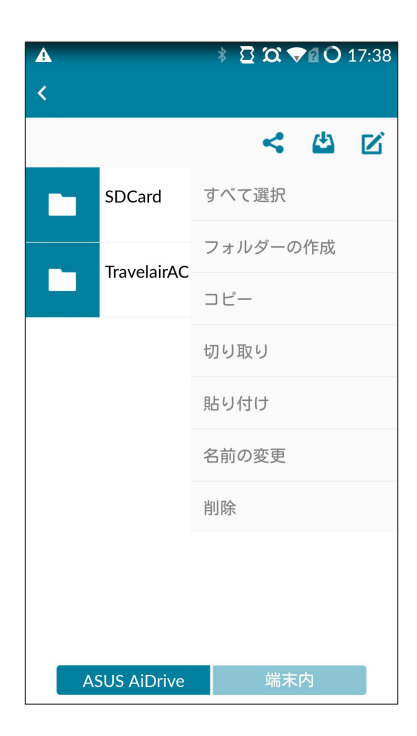

# ファイルを共有する

本機のShareフォルダーに保存されたファイルをゲストユーザーと共有することができます。

ご参考: ゲストユーザーの許可、パスワードの設定については本書の「管理者・ゲスト用パスワードを設定する」を ご参照ください。

ご注意:

- ・ 共有ファイルのアクセスには必ず「ASUS AiDrive」アプリのインストールが必要です。
- ・ ゲストの端末を本機のネットワークに接続してください。
- ・ 最大5台までのデバイスを同時に接続することができます。

手順

1. ASUS AiDrive ホームメニューで「ファイルを探す」をタップします。

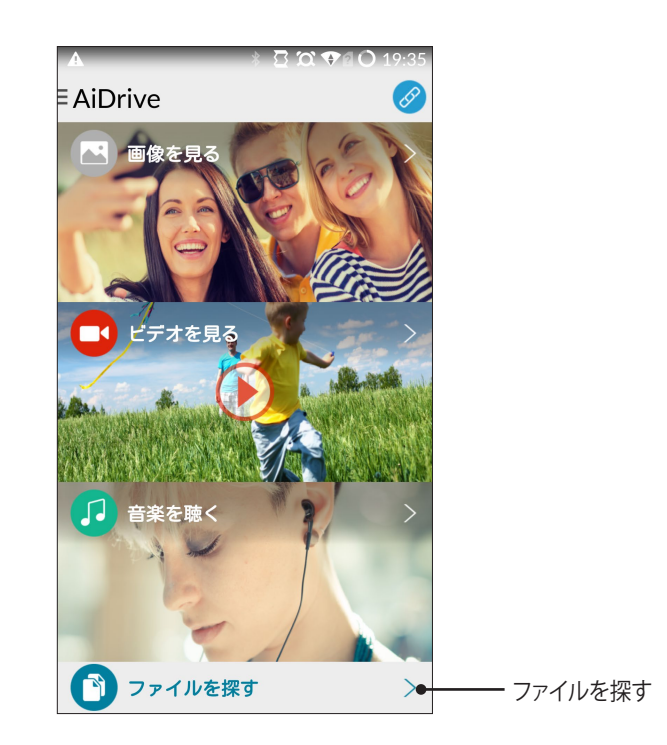

2. ゲストと共有したいファイルが保存されたフォルダーに移動します。

|          |             | * 2 0                          | ♥20  | 17:40 |
|----------|-------------|--------------------------------|------|-------|
| <b>x</b> |             | <                              | (4)  |       |
|          | SDCard      |                                |      |       |
|          | TravelairAC |                                |      |       |
|          |             |                                |      |       |
|          |             |                                |      |       |
|          |             |                                |      |       |
|          |             |                                |      |       |
|          |             |                                |      |       |
| A        | SUS AiDrive | · 「「」「「」「」「」「」「」「」「」」「」」「」」「」」 | RIAT |       |

3. 共有するファイルのチェックボックスをタップして Z >「コピー」の順にタップします。

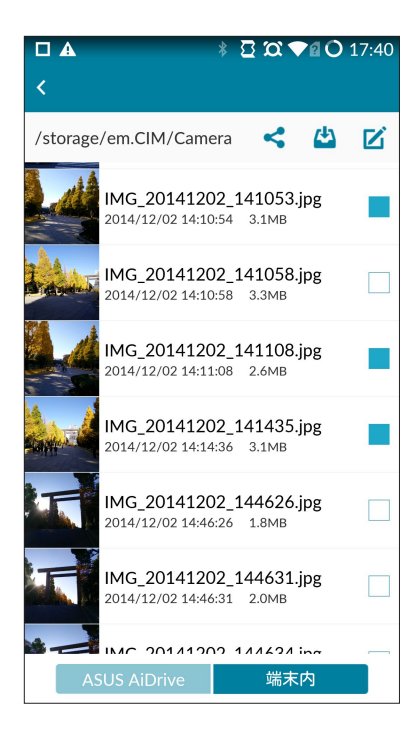

4. 画面下の「ASUS AiDrive」をタップし、「TravelariAC」>「Sharae」の順にタップします。 **ビ**>「貼り付け」の 順にタップし共有フォルダーへファイルをコピーします。

|          |       | * 2 2        | <b>X 🎔 🛛 O</b> 17:42 |  |  |
|----------|-------|--------------|----------------------|--|--|
| ≺ 転送     |       |              | 亩                    |  |  |
| 転送中      |       | 転送成功         | 転送失敗                 |  |  |
| <b>A</b> | IMG   | _20141214105 | 8.jpg                |  |  |
| U        | 3.3№  | 1B           |                      |  |  |
|          | IMG   | _20141214110 | 8.jpg                |  |  |
| U        | 2.6МВ |              |                      |  |  |
|          | IMG   | _20141214143 | 5.jpg                |  |  |
| U        | 3.1⊾  | 1B           | ^                    |  |  |
|          | IMG   | _20141214462 | 6.jpg                |  |  |
| U        | 1.8⊾  | ^            |                      |  |  |
|          | IMG   | _20141214463 | 1.jpg                |  |  |
| U        | 2.0№  | 1B           | ^                    |  |  |
|          | IMG   | _20141214463 | 4.jpg                |  |  |
| U        | 1.9№  | 1B           | ^                    |  |  |
|          | IMG   | _20141214470 | 9.jpg                |  |  |
| U        | 1.9№  | 1B           | ^                    |  |  |

# 共有ファイルにアクセスする (ゲスト)

ゲストはASUS AiDriveアプリで共有ファイルにアクセスすることができます。 手順

- 1. ゲストの端末に「ASUS AiDrive」をインストールします。
- 2. Wi-Fi またはNFC機能を使用して、ゲストの端末を本機のネットワークに接続します。
- 3. 「ASUS AiDrive」を起動し、「Guest」を選択しゲスト用パスワードを入力しログインします。
- 4. Shareフォルダーにあるファイルにアクセスすることができます。

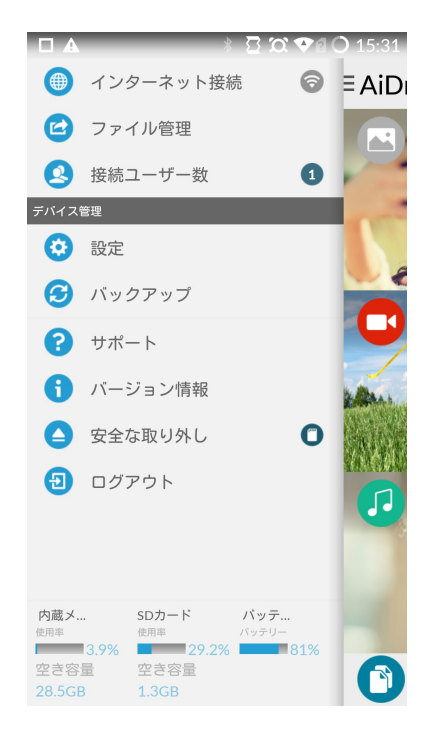

### ファイルを他のアプリで共有する

ASUS AiDriveアプリを使用して、本機またはお使いの機器に保存されたファイルを他のアプリで共有することができます。

ご注意:共有機能を使用するには、本機がインターネットに接続されている必要があります。インターネット接続設定については本書の「インターネットに接続する」をご参照ください。

### 本機に保存された画像を共有する

手順

- 1. ASUS AiDrive ホームメニューで「ファイルを探す」をタップします。
- 2. 画面下の「AiDrive」をタップし、本機のストレージにアクセスします。
- 3. 共有する画像のチェックボックスをタップするか、ファイルを開きます。
- 4. 🛃 をタップして共有方法を選択します。

ご参考: 共有共有方法に「ダウンロード」を選択した場合は、画像はお使いの機器に保存されます。 (Android: Camera フォルダー / iOS: カメラロール)

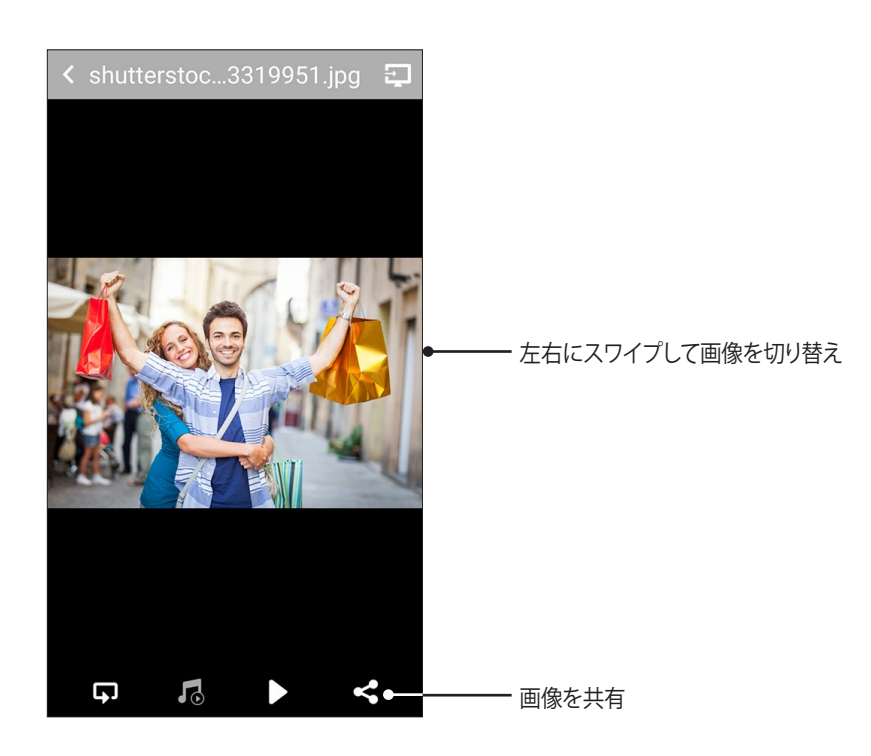

### お使いの機器に保存された画像を共有する

ご参考: Facebook、メールへの共有を使用するには、各アプリがお使いの機器にインストールされている必要があります。

手順

- 1. ASUS AiDrive ホームメニューで「ファイルを探す」をタップします。
- 2. 画面下の「端末内」をタップし、お使いの機器にアクセスします。
- 3. 共有する画像のチェックボックスをタップするか、ファイルを開きます。
- 4. < をタップして共有方法を選択します。

ご参考: 共有方法に「ダウンロード」を選択した場合は、画像はお使いの機器に保存されます。 (Android: Camera フォルダー / iOS: カメラロール)

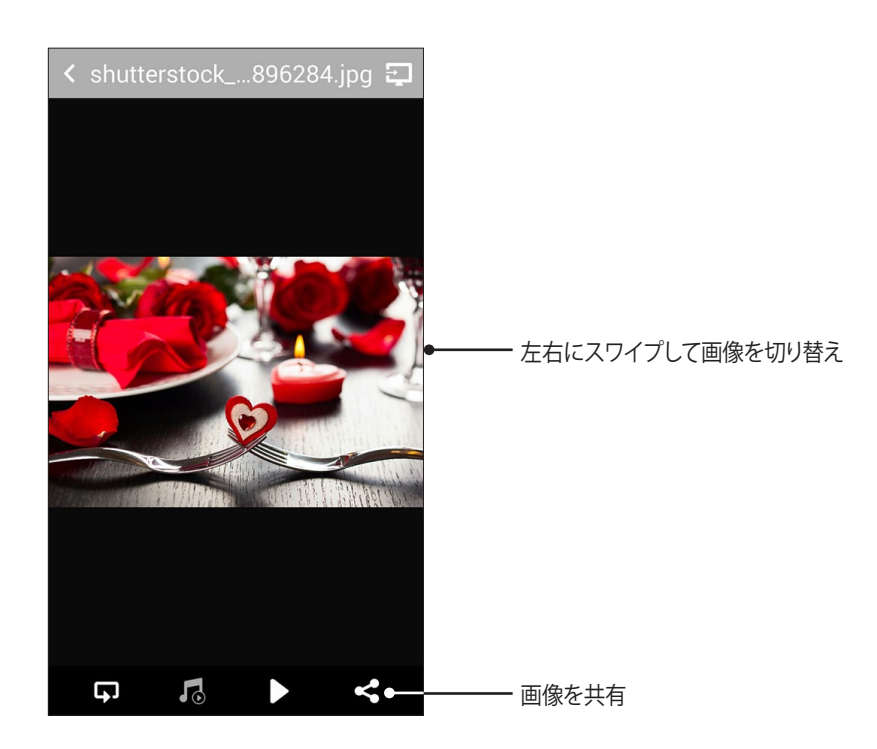

# コンピューターと無線LANで接続する(Windows®)

ご注意:本機能を使用する前に、ASUS AiDriveアプリで本機に接続し Samba またはUPnP機能がONに設定されていることをご確認ください。

手順

本機の電源を入れ、本機とパソコンを無線LANで接続します。
 デフォルトネットワーク名: Travelair-XXXX
 デフォルトパスワード: 12345678

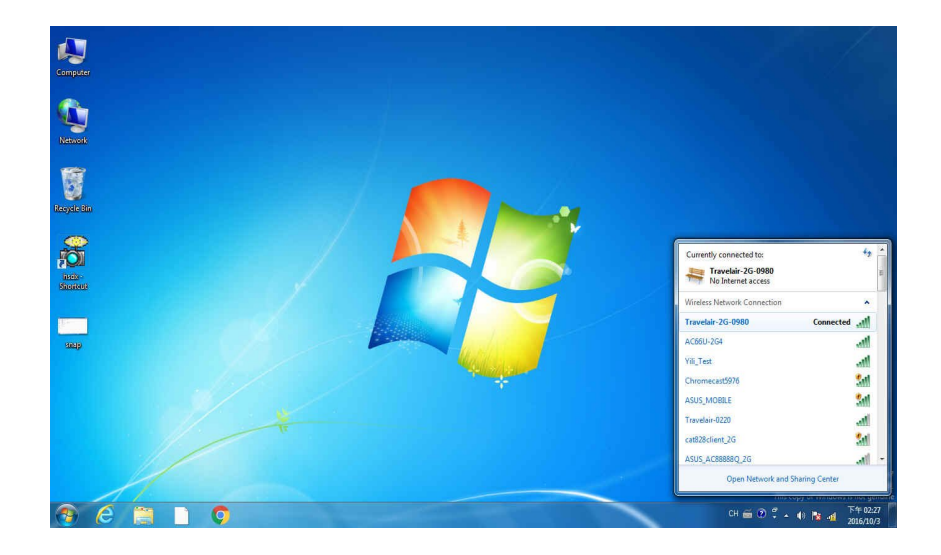

 ネットワークフォルダー (Samba) / メディアサーバー (UPnP) として利用することができます。
 ネットワークフォルダー (Samba) として利用する場合:
 コンピューターのネットワークの場所から「UPnP-ASUS Travelair」にアクセスします。
 メディアサーバー (UPnP) として利用する場合:
 コンピューター>ネットワーク>メディア機器「UPnP-ASUS Travelair」にアクセスします。

| rganize • Netwo                                    | k and Sharing Center Add a printer Add a wireless device                                                     | SF - CD - 1 |
|----------------------------------------------------|----------------------------------------------------------------------------------------------------|-------------|
| Favorites<br>Desktop<br>Downloads<br>Recent Places | Computer (1)     TTAL_CHENG-NB     Media Devices (2)                                                         |             |
| Libraries Documents Music Pictures Videos          | VPAP-ASIS Travelar     TTAIL GHBNG-HB: Associate     TTAIL GHBNG-HB: Associate     TTAIL GHBNG-HB: Associate |             |
| Homegroup<br>Computer                              | Other Devices (1)     WSD-41 2000.106                                                                        |             |
| □ Data (D:)<br>I Network<br>■ TIITAN CHENG-N       | ~                                                                                                    |             |
|                                                    |                                                                                                    |             |
|                                                    |                                                                                                    |             |
|                                                    |                                                                                                    |             |

3. メディアサーバーとして利用する場合、「UPnP-ASUS Travelair」を開くと自動的にWindows Media® Player が起動します。

| Windows Media Player                                                                                  | Fravelair 🕨 Music       | All music                                         |   |                                                                                                    |        |                                                                    |                     |             | Play                               | Burn Sync       |
|----------------------------------------------------------------------------------------------------|-------------------------|---------------------------------------------------|---|----------------------------------------------------------------------------------------------------|--------|--------------------------------------------------------------------|---------------------|-------------|------------------------------------|-----------------|
| Organize • Stream •                                                                                   | Create playlist         |                                                   |   |                                                                                                    |        |                                                                    |                     | •≣ <b>•</b> | Search                             | P • 6           |
| COMAP-Titan-K55VD  Playlists  Music  Artist                                                           | Album<br>Unknown Artist | Unknown Alburn<br>Unknown Artist<br>Unknown Genre | * | Title<br>SAY ASUS with the World - Full Version.mp3<br>SayASUS-Epic ASUS Rap Story.mp3<br>SayASUS-Say ASUS- Ev darling.mp3 | Length | Rating<br>Criticitics<br>Criticitics<br>Criticitics<br>Criticitics | Contributing artist | Composer    | Size<br>1.4 MB<br>925 KB<br>939 KB | Parental rating |
| <ul> <li>Album</li> <li>Genre</li> <li>Videos</li> <li>Pictures</li> <li>Recorded TV</li> </ul>       | 0'                      | 2014                                              |   |                                                                                                    |        |                                                                    |                     |             |                                    |                 |
| Other Libraries  Other Libraries  Music  Antist  Antist  Calbum  Genre  Videos  Pictures  Recorded TV |                         |                                                   |   |                                                                                                    |        |                                                                    |                     |             |                                    |                 |
| 0                                                                                                    |                         |                                                   |   |                                                                                                    |        |                                                                    |                     |             |                                    |                 |
| Online stores *                                                                                       |                         |                                                   |   |                                                                                                    |        |                                                                    |                     |             |                                    |                 |
|                                                                                                    |                         |                                                   |   | 1 0 1 = 144                                                                                                    |        | 40                                                                 | • •                 |             |                                    | 15              |
| A C                                                                                                   |                         | 0                                                 |   |                                                                                                    |        |                                                                    | -                   | c           | H 🗃 🕑 🕇 🗤 🌒                        | 下午02:28         |

ご注意:メディアサーバー (UPnP) として利用する場合、本機に保存されたマルチメディアファイルのみを認識します。

# コンピューターと無線LANで接続する(Mac OS)

#### ご注意:

- 本機能を使用する前に、ASUS AiDriveアプリで本機に接続し Samba 機能がONに設定されていることをご確認ください。
- Mac OSシステムでは、本機はネットワークフォルダー (Samba) としてのみ利用することができます。メディアサ ーバー (UPnP) として利用するには別途UPnP対応アプリケーションのインストールが必要です。

手順

 本機の電源を入れ、本機とパソコンを無線LANで接続します。 デフォルトネットワーク名: Travelair-XXXX デフォルトパスワード: 12345678

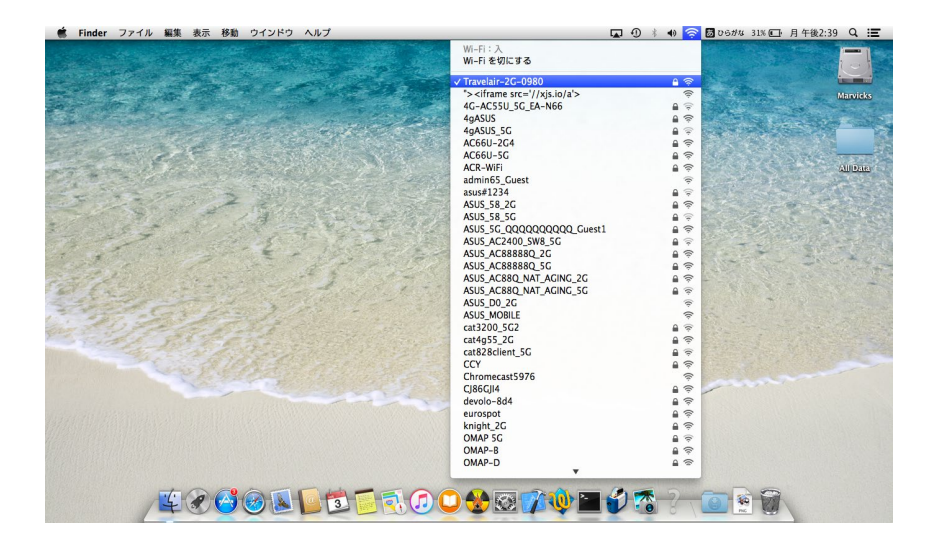

2. 移動>サーバへ接続の順に進みます。

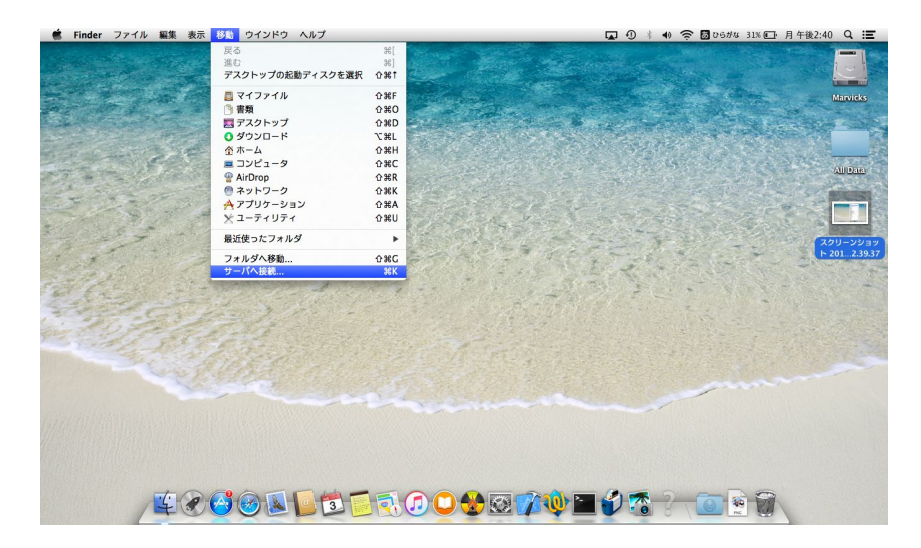

3. サーバアドレスに smb://192.168.96.98 と入力し、接続 をクリックします。

| 000                 | サーバへ接続 |         |            |
|---------------------|--------|---------|------------|
| サーバアドレス:            |        |         |            |
| smb://192.168.96.98 |        |         | + 07       |
| よく使うサーパ:            |        |         |            |
| 📥 smb://192.168.9   | 6.98   |         |            |
|                     |        |         |            |
|                     |        |         |            |
|                     |        |         |            |
|                     |        |         |            |
| A MURA              |        | <b></b> | +ix (±     |
|                     |        | JJJX    | <b>技</b> 皖 |

4. 本機の名前とパスワードを入力します。パスワードには本機の管理者パスワードを入力します。
 名前: Admin
 デフォルトパスワード: なにも入力せず空白

|     |                                            | 2 |
|-----|--------------------------------------------|---|
| *** | サーバ"192.168.96.98"用の名前とパスワードを入<br>力してください。 |   |
|     | ユーザの種類: 〇 ゲスト<br>④ 登録ユーザ                   |   |
|     | 名前:admin                                   |   |
|     | パスワード:                                     |   |
|     | □ このパスワードをキーチェーンに保存                        |   |

5. 接続に成功すると本機内のコンテンツが表示されます。

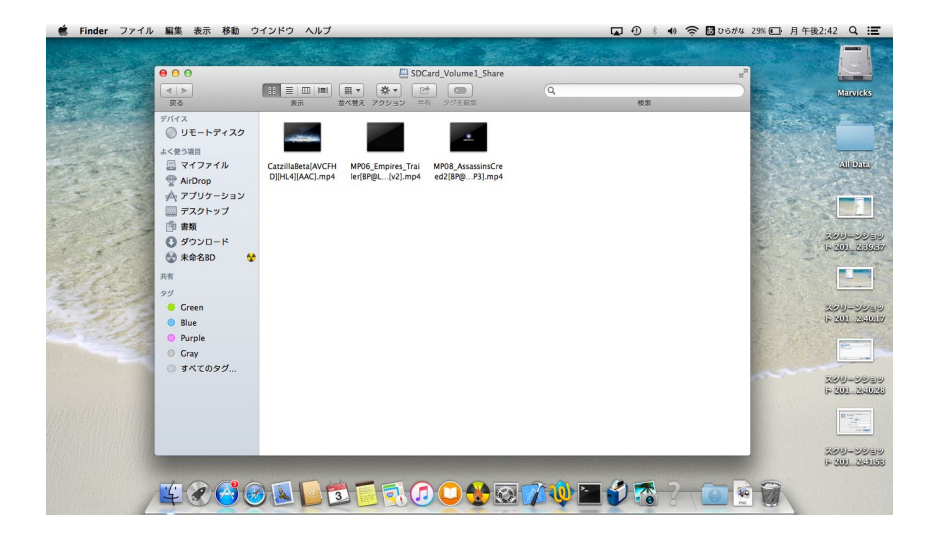

# よくあるご質問 (FAQ)

#### Q1:ネットワークの接続方法はどのようなものがありますか?

- Wi-Fi 接続の場合は、本機のSSID「Travelair-XXXX」(工場出荷状態)に接続します。詳しくは本書の「SSIDと パスワードを設定する」をご参照ください。
- ・ お使いの機器がNFC機能を搭載している場合は、ワンタッチ (NFC) で接続することができます。詳しくは本 書の「ワンタッチ (NFC) で接続する」をご参照ください。

#### Q2: Travelair に接続できません。

- ・ 本機の電源がオンになっていること、Wi-Fi LEDが点灯していることをご確認ください。
- ・ お使いのデバイスが本機のSSID「Travelair-XXXX」に接続されていることをご確認ください。
- 本機は最大5台までのデバイスを同時に接続することができます。5台のデバイスが接続されていないことをご確認ください。
- 何らかの原因によりネットワークに問題が生じている可能性があります。本機を再起動しても問題が改善されない場合は、本機の初期化(リセット)をお試しください。

#### Q3: ASUS AiDriveアプリのインストールは必要ですか?

・ はい。本製品をご利用いただくには「ASUS AiDrive」アプリのインストールが必要です。

#### Q4: SDカードリーダー/ポータブルディスクとして使用できますか?

・ はい。本機の電源をオフにし付属のUSBケーブルを使用してパソコンに接続することで、内蔵メモリーおよびSDカードをリムーバブルディスクとして使用することができます。

ご注意:本機の電源がオンの状態ではパソコンで認識されません。リムーバブルディスクとして使用する際は、電源をオフにしてください。

#### Q5:ファームウェアはどのように更新すればよいですか?

次の手順で操作を行なってください

- 1. ASUSオフィシャルサイトからファームウェアをダウンロードします。(https://www.asus.com/)
- 2. 本機の電源をオフにしてSDカードを取り外し、付属のUSBケーブルを使用してパソコンに接続します。
- 3. 本機内部メモリーのルートディレクトリにファームウェアファイルをコピーします。
- 4. 「ハードウェアの安全な取り外し」機能でデバイスの動作を停止させてから、本機をパソコンから取り外します。
- 5. USBポート搭載ACアダプターをお持ちの場合は、更新作業中にバッテリーが切れないよう本機をUSBポート搭載ACアダプターに接続して充電します。
- 6. 本機の電源をオンにします。お使いの機器で「ASUS AiDrive」アプリを起動します。ファームウェアファイル が検出されると、ファームウェア更新を促すメッセージが表示されます。
- 7. 「**OK**」をタップし更新を開始します。更新開始時、本機が再起動されるためWi-Fi が切断されます。Wi-Fi LEDが点灯したことを確認し、再度本機のWi-Fi に接続し「ASUS AiDrive」アプリを起動します。

#### ご注意:

- ・ 更新作業中は本機の電源を切る操作は行わないでください。
- ・ ファームウェアの更新は本機が十分充電された状態で行なってください。

#### Q6:ファームウェアの更新に失敗しました。

- ファームウェアファイルが本機内蔵メモリーのルートディレクトリにあることをご確認ください。
- ・ 本機が十分充電された状態であること、またはUSBポート搭載ACアダプターに接続され充電状態であることをご確認ください。
- ・ もう一度ファームウェア更新手順を最初からやり直してください。

Q7: バッテリーは交換できますか?

・ いいえ。本機のバッテリーは交換できません。

### Q8: Travelairを初期化(リセット)する方法はありますか?

本機の電源をオンにした状態で、本機底面のリセットボタンをつまようじの先などで10秒ほど押してください。

### Q9: 初期化 (リセット) を実行すると保存されたファイルは削除されますか?

・ いいえ。初期化を実行しても保存されたファイルは削除されません。設定のみがリセットされます。

### Q10: 充電にかかる時間はどれくらいですか?

- ・ 本機の電源がオフ状態で1A対応USB電源アダプターをご使用の場合、約4時間で満充電になります。
- ・ 本機を使用しながら充電した場合、充電時間が長くなることがあります。

### Q11:ファームウェアの更新後ネットワークに接続できません。

- Wi-Fi 接続の場合は、本機のSSID「Travelair-XXXX」(工場出荷状態)に接続します。詳しくは本書の「SSIDと パスワードを設定する」をご参照ください。
- ・ 本機のSSIDを初期値から変更している場合には、変更されたSSIDに接続します。変更後のSSIDがご不明 な場合は、本機をリセットして再度設定をしてください。

### Q12:通信速度を向上させる方法はありますか?

・ 本機とお使いの機器との距離を近づけてください。

### Q13: 複数の機器を同時に接続すると、速度は低下しますか?

・ はい。複数の機器を接続した場合は1台あたりの速度は低下します。

### Q14: 対応フォーマットを追加することはできますか?

- ・ iOS製品をご使用の場合、対応フォーマットはiOS標準のメディアプレーヤーに準じます。
- Android<sup>™</sup> / Windows<sup>®</sup> 製品をご使用の場合、アプリケーションによより対応するフォーマットは異なり ます。

#### Q15:ファイルを編集できますか?

いいえ。ASUS AiDrive ではファイルを編集することはできません。ASUS AiDrive は、ファイルやフォルダーの参照、アップロード、ダウンロード、コピー、移動が可能です。

#### Q16: USB接続でデータ転送中にアプリでアクセスしてファイルを共有できますか?

いいえ。本機の電源をオンにした状態ではパソコンで認識されません。リムーバブルディスクとして使用する際は、電源をオフにする必要があります。

#### Q17: 充電しながら使用することができますか?

はい。本機の電源をオンにした状態でパソコンに接続すれば、充電しながら本機を使用することができます。

#### Q18: SSIDに記号や特殊文字を使用することはできますか?

・いいえ。SSIDは1文字以上31文字以内の半角英数字、-(ハイフン)で指定します。

#### Q19: Wi-Fi ネットワークのパスワードを変更することはできますか?

・ はい。Wi-Fi ネットワークのパスワードはASUS AiDrive で変更することができます。詳しくは本書の「SSIDと パスワードを設定する」をご参照ください。